# Migration Physischer Linux-Server auf VMware ESX 3.0

Carsten Grohmann

06. September 2006

Carsten Grohmann Migration Physischer Linux-Server auf VMware ESX 3.0

イロト イヨト イヨト イヨト

Agenda Annahmen

Migration physischer Server auf virtuelle Hardware am Beispiel des VMware ESX-Servers

- ► Annahmen
- Migrationswege
- Schritt 1: System kopieren
- Schritt 2: Virtuelle Festplatte konvertieren
- Schritt 3: VM konfigurieren
- Schritt 4: Treiber anpassen
- Weiterführende Informationen
- Nachwort

- 4 同 6 - 4 目 6 - 4 目 6

Agenda Annahmen

### Annahmen

- Migration des Betriebssystems
- Anwendungsdaten werden nicht mit beachtet
- Komplette Festplatte wird virtualisiert
- System und Hardware
  - Bootloader: Lilo (nur für Beispiele)
  - Konfiguration Virtuelle Maschine:
    - SCSI-Controller mit LSI-Logic-Chip
    - AMD Pcnet32-Netzwerkkarte

・ 同 ト ・ ヨ ト ・ ヨ ト

Agenda Migrationswege Schritt 1: System Kopieren Schritt 2: Virtuelle Festplatte konvertieren Schritt 3: Virtuelle Maschine konfigurieren Schritt 4: Treiber anpassen

#### Verschiedene Wege führen nach Rom

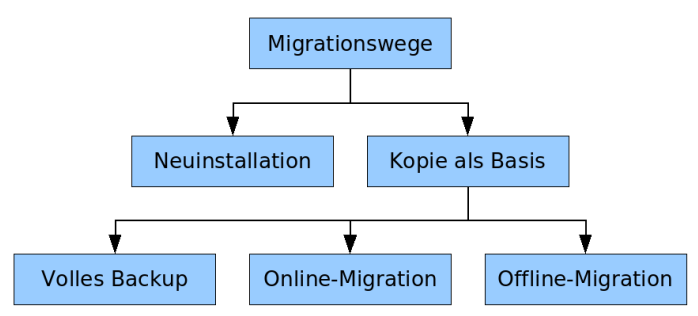

・ロト ・ 日 ・ ・ ヨ ・ ・ ヨ ・

臣

# Es gibt 3 Arten die Kopie des Systems zu erstellen

- 1. System spiegel, Spiegel brechen und Kopie von zweiter Spiegelhälfte erstellen
- 2. System herunterfahren und Kopie von Live-CD aus erstellen
- 3. Für Hartgesottene: dd von laufenden System (Randbedingungen **beachten**!)

# Systemplatte kopieren:

\$ dd if=/dev/<Gerätedatei> bs=128k | ssh <ESX-Server> \
 'dd of=/Pfad/ins/SAN/Plattenname.raw bs=128k'

イロト イポト イヨト イヨト

# Keine Unterstützung von Abbilddateien durch VMware

# Workaround

- Neue virtuelle Festplatte anlegen (und dabei Treiber beachten!)
  - \$ vmkfstools --createvirtualdisk <Genaue Größe> \
     --adaptertype lsilogic Plattenname.vmdk
- 2 Dateien entstehen \*.vmdk und \*-flat.vmdk
- Keine Signatur

. . .

- Keine Komprimierung der Datendatei
- Hokus Pokus Fidibus

イロト イポト イヨト イヨト

| Agenda Migration S<br>Migration S<br>Weiterführende Informationen S<br>Nachwort S | vigrationswege<br>Schritt 1: System Kopieren<br>Schritt 2: Virtuelle Festplatte konvertieren<br>Schritt 3: Virtuelle Maschine konfigurieren<br>Schritt 4: Treiber anpassen |
|-----------------------------------------------------------------------------------|----------------------------------------------------------------------------------------------------|
|-----------------------------------------------------------------------------------|----------------------------------------------------------------------------------------------------|

- Datenbereich der virtuellen Platte läßt sich austauschen
  - \$ cp Plattenname.raw Plattenname-flat.vmdk

Olalla!

・ロト ・四ト ・ヨト ・ヨト

2

### VM 3-stufig konfigurieren

- 1. VM mit AMD Pcnet32 Netzwerkkarte, RAM, CPU und CD-Rom einrichten
- 2. Virtuelle Festplatte in das Konfigurationsverzeichnis verschieben
- 3. Vorhandene virtuelle Festplatte hinzufügen

・ロト ・ 日 ・ ・ ヨ ・ ・ ヨ ・

Migrationswege Schritt 1: System Kopieren Schritt 2: Virtuelle Festplatte konvertieren Schritt 3: Virtuelle Maschine konfigurieren Schritt 4: Treiber anpassen

#### Ergebnis

| 🔂 Migrationstest - ¥irtual Machine                                                                    | Properties                                                                         |                                                                                                    |
|----------------------------------------------------------------------------------------------------|------------------------------------------------------------------------------------|----------------------------------------------------------------------------------------------------|
| Hardware Options Resources                                                                            |                                                                                    | ESX 3.0 virtual machine                                                                                                    |
| Hardware Memory Puis Planoy CDJDVD Drive 1 CDJDVD Drive 1 CDJDVD Drive 1 SCSI Concoller 0 Hard Disk 1 | Summary<br>768 MB<br>2<br>Clerk Device<br>Clerk Device<br>LSI Logic<br>Vrtual Disk | Disk File Migrationstest/Migrationstest.vmdk Capacity Capacity Scs1(0) Hard Disk 1 Vitual Device Node SCS1(0) Hard Disk 1 Mode Mode Mode Charges are investigated by snapshots. C Persistent Charges are investigately and permanently within to the disk. C Nonserstern Charges to the disk are discarded when you power off or revert to the snapshot. |
| Add Remove                                                                                            |                                                                                    |                                                                                                    |
| Help                                                                                                  |                                                                                    | OK Cancel                                                                                                    |

Carsten Grohmann Migration Physischer Linux-Server auf VMware ESX 3.0

イロン イヨン イヨン イヨン

æ

| Schritt 3: Virtuelle Maschine konfigurieren<br>Nachwort<br>Schritt 4: Treiber anpassen |
|----------------------------------------------------------------------------------------|
|----------------------------------------------------------------------------------------|

#### Neue Module braucht das System

| Komponente      | Treiber      | Kernel-Modul | Gerätedatei |
|-----------------|--------------|--------------|-------------|
| Netzwerkkarte   | AMD Pcnet 32 | pcnet32      | -           |
| SCSI-Controller | LSI Logic    | mptscsih     | /dev/sd*    |
| SCSI-Controller | Bus Logic    | BusLogic     | /dev/sd*    |

Und dazu die VM von einer Live-CD booten und die Festplatte einhängen ...

イロン イヨン イヨン イヨン

臣

| Agenda                       | Migrationswege                               |
|------------------------------|----------------------------------------------|
| Migration                    | Schritt 1: System Kopieren                   |
| Weiterführende Informationen | Schritt 2: Virtuelle Festplatte konvertieren |
| Nachwort                     | Schritt 3: Virtuelle Maschine konfigurieren  |
| Nachwort                     | Schritt 4: Treiber anpassen                  |

#### Angepaßte /etc/modules:

# Networkeinstellungen
alias eth0 pcnet32

# LSI-Logic SCSI-Festplatten-Controller alias scsi\_hostadapter mptscsih

```
# Weitere eigene Einträge
[...]
```

A (2) > (2) > (

| Agenda<br>Migration<br>Weiterführende Informationen | Migrationswege<br>Schritt 1: System Kopieren<br>Schritt 2: Virtuelle Festplatte konvertieren<br>Schritt 3: Virtuelle Maschine konfigurieren |
|-----------------------------------------------------|----------------------------------------------------------------------------------------------------|
| Nachwort                                            | Schritt 3: Virtuelle Maschine konfigurieren<br>Schritt 4: Treiber anpassen                                                                  |

## Angepaßte /etc/fstab:

| /dev/sda1 | /             | ext3 | defaults | 1 |  |
|-----------|---------------|------|----------|---|--|
| /dev/sda2 | /boot         | ext3 | defaults | 1 |  |
| /dev/sda3 | swap          | swap | defaults | 0 |  |
| /dev/sda4 | /tmp          | ext3 | defaults | 1 |  |
| # Weitere | eigene Einträ | ige  |          |   |  |
| []        |               |      |          |   |  |

12 ►

Agenda Migration Weiterführende Informationen Nachwort Schritt 1: System Kopieren Schritt 2: Virtuelle Festplatte konvertieren Schritt 3: Virtuelle Maschine konfigurieren Schritt 3: Virtuelle Maschine konfigurieren

#### Angepaßte /etc/lilo:

```
prompt
timeout=50
default=linux
boot=/dev/sda
map=/boot/map
install=text
1ba32
image=/boot/vmlinuz-2.4.21-47.EL
        label=linux
        initrd=/boot/initrd-2.4.21-47.EL.img
```

```
read-only
append="root=/dev/sda1"
```

э

# Letzte Änderungen

- Initiale RAM-Disk neu erstellen
  - \$ mkinitrd
- Bootcode neu schreiben
  - \$ lilo

# **Optionale Anpassungen**

- Hardware-Monitoring abschalten
- Eventuell vorhandene Reste des Software-Raid komplett deaktivieren und entfernen
- VMware Tools installieren

(日) (四) (日) (日) (日)

# Weiterführende Informationen

- Installation eines Softraid-1 mit LVM und grub auf Debian testing http://ralf-schmidt.de/privat/computer/raid1-lvm.htm
- Software RAID HowTo http://unthought.net/Software-RAID.HOWTO/Software-RAID.HOWTO.html
- Vortragsfolien http://www.carstengrohmann.de/talks/Unix-Stammtisch200609.pdf

・ 同 ト ・ ヨ ト ・ ヨ ト …

Danke Lizenz Version

#### Fragen, Anregungen, Meinungen

Vielen Dank für die Aufmerksamkeit!

イロン イヨン イヨン イヨン

3

Danke Lizenz Version

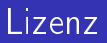

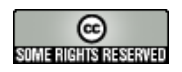

Dieser Inhalt ist unter einer Creative Commons-Lizenz lizenziert.

Die Lizenz kann unter

http://creativecommons.org/licenses/by-nc-sa/2.0/de/ eingesehen werden.

・ロン ・四と ・ヨン ・ヨン

э

Danke Lizenz Version

Die aktuelle Version dieses Dokumentes befindet sich unter http://www.carstengrohmann.de.

\$Revision: 1.2 \$

\$Date: 2006-09-07 19:25:58 \$

\$Id: Unix-Stammtisch200609.tex,v 1.2 2006-09-07 19:25:58 carsten Exp \$

・ロン ・四と ・ヨン ・ヨン

3